# カシミール3Dで国土地理院の地図を印刷する方法

京都趣味登山会

2015.7.19 改訂

1. カシミール3D(現時点の最新バージョンはVer9.2.2)をパソコンにインストールします。 旧バージョンをインストール済みの方は、必要に応じてアップデート、あるいは旧バージョンを削除 して再インストールしてください。(以下の説明は新規インストールについてです。)

カシミール3DのURLは、 http://www.kashmir3d.com/ です。「カシミール3D」で検索して下さい。

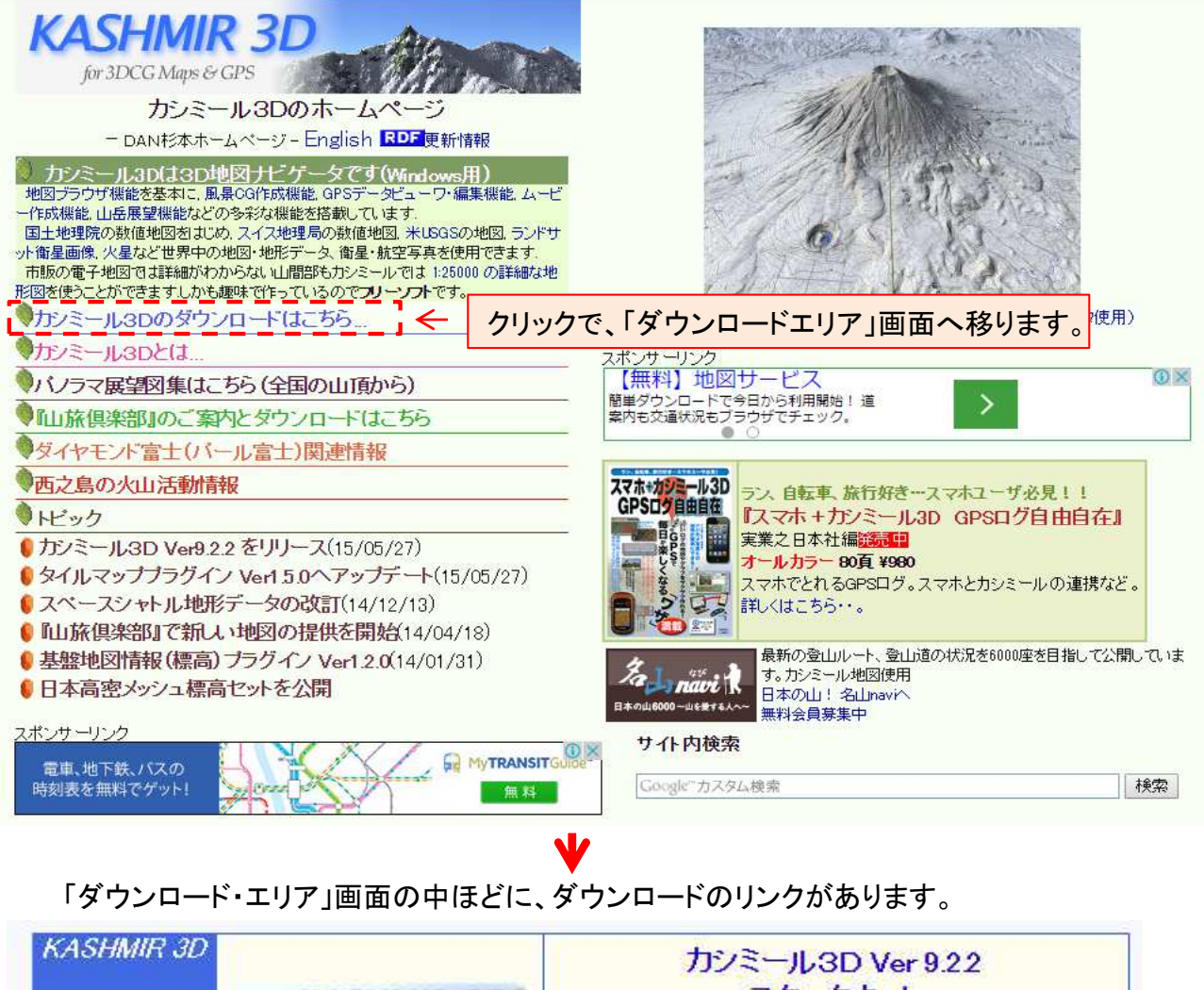

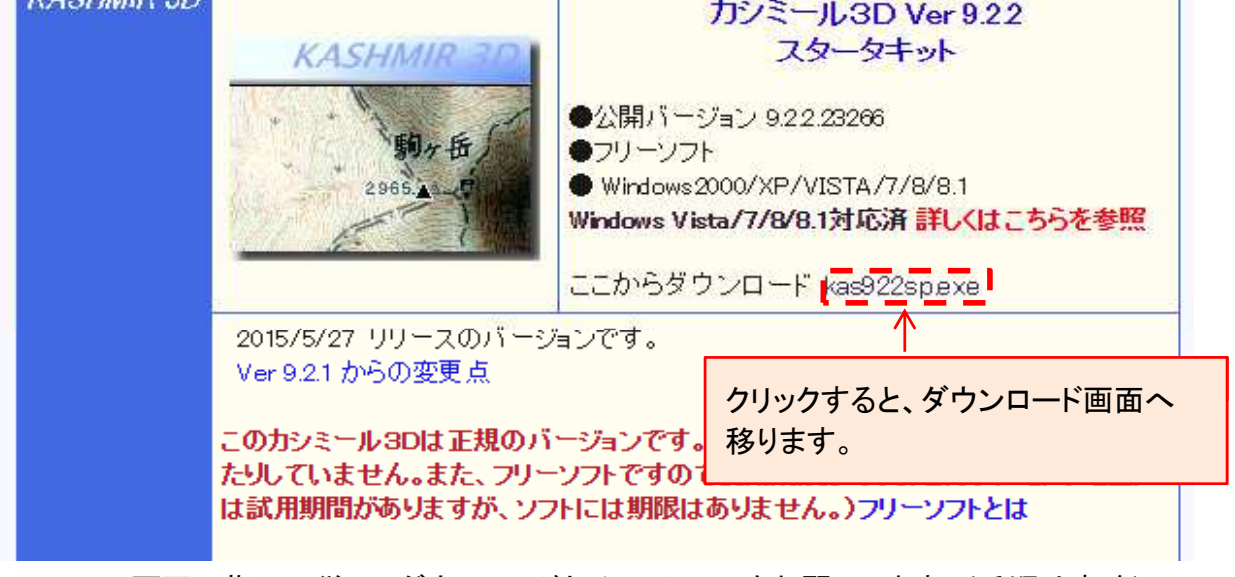

以下、画面の指示に従ってダウンロードとインストールをお願いします。(手順は省略)

2. カシミール3Dで、国土地理院の地図を表示します。

カシミール3Dを立ち上げます。(以下の説明画面は、カシミール3Dの表示設定などで異なる場合があります。)

下記の様な画面で、地図が表示されます。

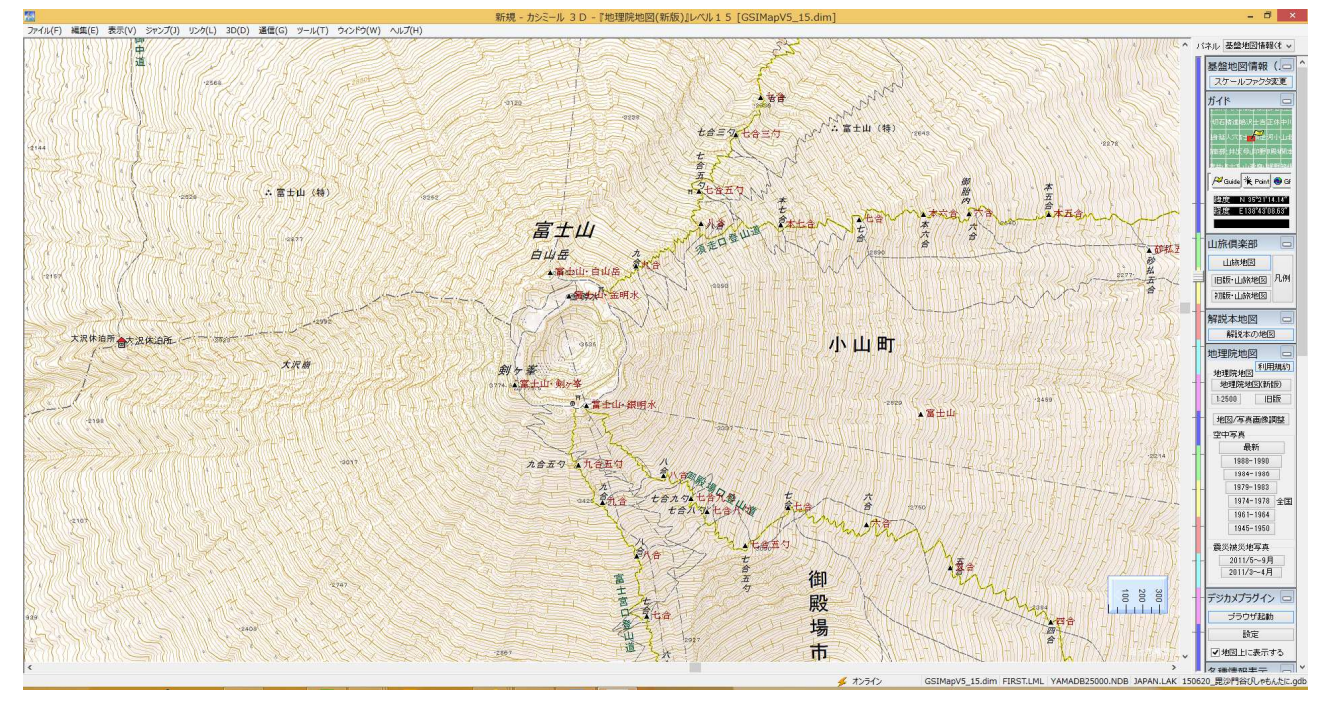

### 「ファイル」をクリックすると 下の画面が出てきます。

| A データー質(B)         | Ctrl+D                  |
|--------------------|-------------------------|
| ₩1                 | Ctrl+O                  |
| 数値地図 (標高) CD-RC    | Mを開く                    |
| 数値地図(地図画像)ディ       | ( <del>スク</del> のインストール |
| 新規作成(N)            | 3                       |
| 開<( <u>0</u> )     | )                       |
| 閉じる( <u>C</u> )    | ,                       |
| 地図と連動して切り替える(上     | <u>+</u> )              |
| 上書き保存( <u>S</u> )  | i i                     |
| 名前を変えて保存(A)        | 3                       |
| 地図の保存先・容量の設定       | ( <u>S</u> )            |
| ⇒ 地図の圧縮…(M)        |                         |
| 数値地図の登録(R)         |                         |
| やまおたくデータを読む(Y)     |                         |
| 地名ファイルからの追加(       | 2)                      |
| GPS各種ファイルを読む(]     | E)                      |
| GPS各種ファイルに書き出す     | ( <u>E</u> )            |
| 表示画像を保存(G)         |                         |
| 印刷(P)              | đ                       |
| オフライン( <u>W</u> )  |                         |
| オンライン機能の設定(区)      | 9                       |
| 最近使ったファイル          | а                       |
| <del>入</del> 終了(X) | Ctrl+X                  |

# 「地図を開く」をクリックして、地図を 選択します。

| 数値地図(標高)CD-ROM   | 4を聞く         |
|------------------|--------------|
| 数値地図(地図画像)ディ     | スクのインストール ・  |
| 新規作成( <u>N</u> ) | • [          |
| 開<( <u>O</u> )   |              |
| 閉しる( <u>C</u> )  | . · · · ·    |
| 地図と理動して切り替える(日)  | •            |
| 上書き保存(S)         | •            |
| 名前を変えて保存(A)      | •            |
| 地図の保存先・容量の設定(    | <u>s)</u>    |
| 地図の圧縮(M)         |              |
| 数値地図の登録(R)       | 1            |
| やまおたくデータを読む(Y)   |              |
| 地名ファイルからの追加(D)   |              |
| GPS各種ファイルを読む(工)  |              |
| GPS各種ファイルに書き出す   | ( <u>E</u> ) |
| 表示画像を保存(G)       |              |
| 印刷(P)            | •            |
| オフライン(W)         |              |
| オンライン機能の設定(X)    | • •          |
| 最近使ったファイル        | •            |
| A) 終了(X)         | Ctrl+X       |

地図の真ん中にポップアップで、下記の様な地図の選択画面が出ます。 (内容は、異なる可能性があるかもしれませんが。)

| 開く地図を選択してください。           |                                 | 消された地図を削除(L) |
|--------------------------|---------------------------------|--------------|
| ○属性で分類(N) ○種類で分類()       | r)                              | 履歴をすべて削除(A)  |
|                          | クリックすると、地理院<br><sup>登地図</sup> ) | 地図(新版)が開き    |
| ■<br>オタイルマップの地図を表示しない(T) | ▼ 現在(                           | 立置を中心に開く(C)  |

次に、表示する場所を変えたり、磁北線や経線、緯線の表示するなどの方法を説明します。

# 3. 地図表示の変更方法

#### (1)地図に表示する場所の移動

「ジャンプ」をクリックすると下記の画面になります。「地名へ」をクリックします。

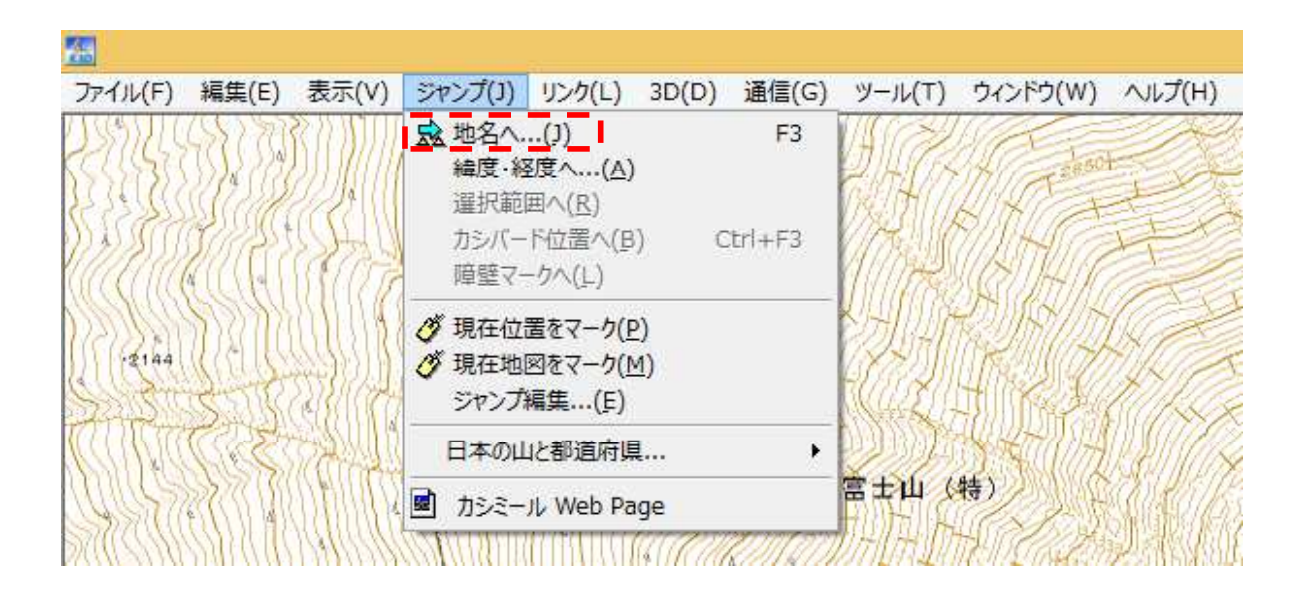

「名前や読み」の入力欄に目的の山名、地名、駅名等を入力し、「検索開始」をクリックします。 以下、愛宕山を入力した場合です。

|                                                                                                    | 【 名前や読み(K) 第                                                                                                    | · · · · · · · · · · · · · · · · · · ·                                                                                                    | ~                                                                                                    | 検索開始(S)                                                                                                    |
|----------------------------------------------------------------------------------------------------|----------------------------------------------------------------------------------------------------|----------------------------------------------------------------------------------------------------|----------------------------------------------------------------------------------------------------|----------------------------------------------------------------------------------------------------|
|                                                                                                    | (省略可)                                                                                                    | 大文字を小文字を区別                                                                                                    | (5) — — —                                                                                                    | マオンライン検索                                                                                                    |
| <ul> <li>         ・■ ● 解説本地図の地名         <ul> <li>                 ■ ● Yahoo!住所検索                 </li> </ul> </li> </ul>                                                                                                    | □現在表示してい                                                                                                    | る範囲のみを検索する(F                                                                                                    | থ                                                                                                    | 207<br>\$\$7(E)                                                                                                    |
| ✓Yahoo!ローカルサーチ<br>● 地名データ(NDB)                                                                                                    | 標高範囲(A) 打                                                                                                    | 皆定なし ∨ m から 指:                                                                                                    | 定なし w m まで                                                                                                    |                                                                                                    |
|                                                                                                    |                                                                                                    |                                                                                                    |                                                                                                    |                                                                                                    |
| GPSトラックパレート(GDB)<br>□ Uンクアイコン(LML)                                                                                                    | 分類(B)す^<br>す^                                                                                                    | て選択 ● 山名   ○ 一般地名   ○ 一般地名                                                                                                    | ☑ 海·岬·海岸<br>☑ 島<br>☑ 道路·鉄道·空漪                                                                                                    | <ul> <li>✓ 各種施設</li> <li>✓ 山小屋</li> <li>✓ 役所・学校など</li> <li>✓ その他</li> </ul>                                                                                                    |
|                                                                                                    | □日時指定(D)                                                                                                    | 2015/06/27 🔍 11:07:1                                                                                                    | 6 💠 ~ 2015/06.                                                                                                    | /27 🗸 11:07:16 🗘                                                                                                    |
|                                                                                                    | 検索結果                                                                                                    | er Tillen manna                                                                                                    | 1111 March 1997                                                                                                    | 4.6.4.6.4.6.4.4.1.4.1 <sup>10</sup>                                                                                                    |
|                                                                                                    | 名前よる                                                                                                    | 6 備考                                                                                                    | 種類                                                                                                    | 標高                                                                                                    |
|                                                                                                    | 1                                                                                                    |                                                                                                    |                                                                                                    | ,                                                                                                    |
|                                                                                                    |                                                                                                    | ¥八谷 ( / / / /                                                                                                    |                                                                                                    | (1983))))))))))))))))))))))))))))))))))))                                                                                                    |
|                                                                                                    | 「<br>」<br>2<br>2<br>2<br>2<br>2<br>2<br>2<br>2<br>2<br>2<br>2<br>2<br>2<br>2<br>2<br>2<br>2<br>2                                                                   | ¥佚音 〒 7 7<br>/<br>/<br>へジャンプ                                                                                                    |                                                                                                    |                                                                                                    |
| 対象 <u>すべて消去</u> すべて選択                                                                                                    | していた。<br>地名<br>名前や読み(K)「愛                                                                                                    | ★代合 ( / / / / / / / / / / / / / / / / / /                                                                                                    | +<br>                                                                                                    | ( <sup>698</sup> )<br>( <sup>698</sup> )<br>検索開始(S)                                                                                                    |
| 対象<br>すべて消去<br>すべて選択<br>✓<br>地図<br>✓<br>裸能                                                                                                    | 地名<br>名前や読み(K) 愛<br>(省略可) □;                                                                                                    | ★「八谷」 ( / / / / / / / / / / / / / / / / / /                                                                                                    |                                                                                                    | ****<br>検索開始(S)<br>マオンライン検索                                                                                                    |
| 対象 <u>すべて消去</u> <u>すべて選択</u><br>▼地図<br>▼地図<br>● 機能<br>● 解説本地図の地名<br>● Yahool 注所検索                                                                                                    | 地名<br>名前や読み(K) 愛<br>(省略可) □;<br>□現在表示している                                                                                                    | <ul> <li>ビリン合 ( / / / / / / / / / / / / / / / / / /</li></ul>                                                                                                    | +<br>                                                                                                    | (****<br>検索開始(S)<br>マオンライン検索<br>クリア<br>終スて(E)                                                                                                    |
| 対象 すべて消去 すべて選択<br>▼地図<br>▼機能<br>▼ Yahoo!日一力ルサーチ<br>▼ Yahoo!日一力ルサーチ<br>▼ Wa号データ(NDB)<br>▼ 図名(2万5千図)<br>▼ 34で-9(1AK))                                                                                                    | 地名<br>名前や読み(K) 愛:<br>(省略可) ];<br>]現在表示している<br>標高範囲(A) 指;                                                                                                    | ★パパ合 ( / / / / / / / / / / / / / / / / / /                                                                                                    | ナ<br>()<br>()<br>Eなし vmまで                                                                                                    | <ul> <li>・</li> <li>・</li></ul> |
| 対象 すべて消去 すべて選択<br>● 地図<br>● 雑能<br>● 解説本地図の地名<br>● Yahoo!(上所検索<br>● Yahoo!(上所検索<br>● Yahoo!(上所検索<br>● Yahoo!(上所検索<br>● Yahoo!(上所検索<br>● QBSウェイポイント(GDB)<br>● GPSウェイポイント(GDB)<br>● GPSウラック/ルート(GDB)<br>● U)ンクアイコン(LML)                                                                                                    | 地名<br>名前や読み(K) 愛ジ<br>(省略可) □;<br>□現在表示している<br>標高範囲(A) 指う<br>分 類(B) <u>すべて</u><br>すべて                                                                               | <ul> <li>★「八谷」     </li> <li>ハジャンプ     </li> <li>吉山     </li> <li>大文字を小文字を区別(0     </li> <li>範囲のみを検索する(R)     </li> <li>電なし ▼ m から 指定     </li> <li>ご消去 ▼山名     </li> <li>ご消去 ▼山名     </li> <li>○ 湖沼     </li> </ul>                                                                                                    | +<br>C)<br>)<br>Eなし ▼mまで<br>▽海・岬・海岸<br>▼島<br>▼道路・鉄道・空港                                                                                                    | <ul> <li>         ・         ・         ・</li></ul>                                                                                                    |
| 対象 すべて消去 すべて選択<br>▼ 地図<br>● 機能<br>● 解説本地図の地名<br>● Yahool日ーカルサーチ<br>● Yahool日ーカルサーチ<br>● Yahoolローカルサーチ<br>● Yahool日ーカルサーチ<br>● Wa第二タ(NDB)<br>● 図名(2万5千図)<br>● 図名(2万5千図)<br>● 図名(2万5千図)<br>● ③ GPSトラック/ルート(GDB)<br>● リンクアイコン(LML)<br>■ <b>検索結果の中</b>                                                                                                    | 地名<br>名前や読み(K) 愛う<br>(省略可) □<br>□現在表示している<br>標高範囲(A) 指う<br>分 類(B) すべつ<br>すべつ<br>から、目的の日                                                                            | <ul> <li>★八谷 ( ) / 2     (ヘジャンプ)     言山     大文字と小文字を区別((     範囲のみを検索する(R)     範囲のみを検索する(R)     章 記し ● m から 指定     ○ ご 一般地名     ○ ご 一般地名     ○ ご 一般地名     ○ ご 課択 ● 減沼     山名 へと地名など     山名 や地名など </li> </ul>                                                                                                    | <ul> <li></li> <li></li></ul>                                              | 検索開始(S)         マオンライン検索         クリア         終了(E)         学各種施設         マ山小屋         マその他         ブルクリックしま                                                                                                    |
| 対象 すべて消去 すべて選択<br>♥地図<br>♥機能<br>♥解説本地図の地名<br>♥Yahoo!ローカルサーチ<br>●地名データ(NDB)<br>♥ 2000<br>■ 図名(2万5千図)<br>● 個字ウェイボイント(GDB)<br>● GPSウェイボイント(GDB)<br>● GPSトラック/ルート(GDB)<br>● リンクアイコン(LML)<br><b>検索結果の中</b>                                                                                                    | 地名<br>名前や読み(K) 愛?<br>(省略可) □;<br>□現在表示している<br>標高範囲(A) 指;<br>分 類(B) すべて<br>すべて<br>から、目的の日<br>検索結果: 152件                                                             | <ul> <li>★八谷      ★ 〇 ジャンブ     吉山     ★ 文字と小文字を区別(0     範囲のみを検索する(R)     毛なし      m から 指気     こ消去      ○ 一般地名     C 満沼     〇 湖沼     山名 や地名など     </li> </ul>                                                                                                    | +<br>C)<br>D)<br>Eなし ▼mまで<br>▽海・岬・海岸<br>▽道路・鉄道・空港<br>ごを探してダブ                                                                                                    | <ul> <li>         ・<br/>・<br/>・</li></ul>                                                                                                    |
| 対象 <u>すべて満去</u> <u>すべて選択</u><br>▼地図<br>▼機能<br>●解説本地図の地名<br>●Yahoo!住所検索<br>●Yahoo!仕所検索<br>●Yahoo!ローカルサーチ<br>●地名データ(NDB)<br>●図名(2万5千図)<br>●図名(2万5千図)<br>●図名(2万5千図)<br>●図名(2万5千図)<br>●図名(2万5千図)<br>●図名(2万5千図)<br>●図名(2万5千図)<br>●図名(2万5千図)<br>●図名(2万5千図)<br>●図名(2万5千図)<br>●図名(2万5千図)<br>●図名(2万5千図)<br>●図名(2万5千図)<br>●図名(2万5千図)<br>●図名(2万5千図)<br>● (000)<br>● (000)<br>● ( | 地名<br>名前や読み(K) 愛う<br>(省略可) □;<br>□現在表示している<br>標高範囲(A) 指う<br>分 類(B) すべつ<br>すべつ<br>から、目的の日<br>検索結果: 152件<br>名前                                                       | <ul> <li>★八合 ( / / / / / / / / / / / / / / / / / /</li></ul>                                                                                                    | <ul> <li></li> <li></li></ul>                                              | <ul> <li>(************************************</li></ul>                                                                                                    |
| 対象 すべて消去 すべて選択<br>対象 すべて消去 すべて選択 ✓ 地図 ✓ 機能 ✓ 解説本地図の地名 ✓ Yahoo!ローカルサーチ ● 地名データ(NDB) ✓ 図名(2万5千図) ○ 図名(2万5千図) ○ 個字トラック/ルート(GDB) ④ GPSトラック/ルート(GDB) ④ Uンクアイコン(LML)      依索結果の中                                                                                                    | 地名<br>名前や読み(K) 愛?<br>(省略可) □;<br>□現在表示している<br>標高範囲(A) 指;<br>分 類(B) すべて<br>すべて<br>から、目的の口<br>検索結果: 152件<br>名前<br>▲ 愛宕山<br>▲ 愛宕山                                     | <ul> <li>★代告 { / / / / / / / / / / / / / / / / / /</li></ul>                                                                                                    | <ul> <li>         ★         C)         )         Etal. ▼mまで         ▼海・岬・海岸         ▼島         ▼道路・鉄道・空港         ごを探してダブ         よみ<br/>あたごやま(3…<br/>あたごやま(3…<br/>あたごやま(3…     </li> </ul>                                                                                                    | (****<br>検索開始(S)<br>マオンライン検索<br>クリア<br>終了(E)                                                                                                    |
| 対象 すべて消去 すべて選択<br>マ 地図<br>マ 機能<br>マ 機能<br>マ 解説本地図の地名<br>マ Yahoo!日のカルサーチ<br>マ Yahoo!ローカルサーチ<br>マ Yahoo!ローカルサーチ<br>マ Yahoo!日の人り<br>マ 国名(2万5千図)<br>マ 国名(2万5千図)<br>マ 国名(2万5千)<br>田)<br>マ 国名(2万5千)<br>マ 国名(2万5千)<br>マ 国名(2万5)<br>マ 国名(2万5)<br>マ 国名(275)<br>マ 国名(275)<br>マ 国                                                                                                    | 地名<br>名前や読み(K) 愛<br>(省略可) □<br>□現在表示している<br>標高範囲(A) 指<br>分 類(B) すべ<br>すべ<br>から、目的のレ<br>検索結果: 152件<br>名前<br>・愛宕山<br>・愛宕山<br>・愛宕山                                    | <ul> <li>★八谷 ( / )     </li> <li>(ハジャンブ)     </li> <li>古山     </li> <li>大文字と小文字を区別(( 新田のみを検索する(R)     </li> <li>前田のみを検索する(R)     </li> <li>( ) 山名     </li> <li>( ) 山名      </li> <li>( ) 山名      </li> <li>( ) 山名      </li> <li>( ) 山名      </li> <li>( ) 山名     </li> <li>( ) 山名     </li> <li>( ) 山名     </li> <li>( ) 山名     </li> <li>( ) 山名     </li> <li>( ) 山名     <!--</td--><td><ul> <li>・</li> <li>・</li> <li>・<td></td></li></ul></td></li></ul> | <ul> <li>・</li> <li>・</li> <li>・<td></td></li></ul> |                                                                                                    |
| 対象 すべて消去 すべて選択<br>▼地図<br>▼機能<br>■解説本地図の地名<br>¥ahoo!住所検索<br>Yahoo!住所検索<br>Yahoo!ローカルサーチ<br>地名データ(NDB)<br>■図名(2万5千図)<br>3湖データ(LAK)<br>■GPSトラック/ルート(GDB)<br>●リンクアイコン(LML)<br><b>検索結果の中</b>                                                                                                    | 地名 名前や読み(K) 愛 (省略可) □; □現在表示している 標高範囲(A) 指) 分 類(B) すべて すべて から、目的の以 検索結果: 152件 名前 ・愛宕山 ・愛宕山 ・愛宕山 ・愛宕山 ・愛宕山 ・愛宕山                                                     | <ul> <li>▲八合 ( ) / / / / / / / / / / / / / / / / / /</li></ul>                                                                                                    | <ul> <li>・</li> <li>・</li> <li>・<td></td></li></ul> |                                                                                                    |
| 対象 すべて消去 すべて選択<br>↓地図   ↓地図    ↓線能     ↓ Wahool(生所検索      ↓ Yahoolローカルサーチ     ↓ Wabol(2万5千図)    ↓ 図名(2万5千図)    ↓ 図名(2万5千図)    ↓ 図名(2万5千図)    ↓ ロシクアイコン(LML) <b>検索結果の中</b>                                                                                                    | 地名<br>名前や読み(K) 愛?<br>(省略可) □;<br>□現在表示している<br>標高範囲(A) 指;<br>分 類(B) すべて<br>すべて<br>から、目的の口<br>検索結果: 152件<br>名前<br>・愛宕山<br>・愛宕山<br>・愛宕山<br>・愛宕山                       | <ul> <li>★小台     ↓ ✓ ✓     A     ★文字と小文字を区別(0     範囲のみを検索する(R)     範囲のみを検索する(R)     章なし     ■ から     指定     ご消去     ✓ →般地名     ご消去     ✓ →般地名     乙     ゴ名や地名なと     </li> </ul>                                                                                                    | <ul> <li></li></ul>                                                                                                    |                                                                                                    |
| 対象 すべて消去 すべて選択<br>♥ 地図<br>● 機能<br>● 解説本地図の地名<br>● Yahoo!日のカレサーチ<br>● Yahoo!日のカレサーチ<br>● Yahoo!ローカルサーチ<br>● Yahoo!日の(UDB)<br>● 図者(2万5千図)<br>● 図者(2万5千図)<br>● 図者(2万5千図)<br>● 図者(2万5千図)<br>● 図者(2万5千図)<br>● 図者(2万5千図)<br>● 図者(2万5千図)<br>● JUンクアイコン(LML)<br><b>検索結果の中</b>                                                                                                    | 地名<br>名前や読み(K) 愛:<br>(省略可) □;<br>□現在表示している<br>標高範囲(A) 指<br>分 類(B) すべて<br>すべて<br>から、目的のレ<br>検索結果:152件<br>名前<br>・愛宕山<br>・愛宕山<br>・愛宕山<br>・愛宕山<br>・愛宕山<br>・愛宕山<br>・愛宕山 | <ul> <li>★八台 ( / )     </li> <li>へジャンブ     </li> <li>古山     </li> <li>大文字と小文字を区別(( 範囲のみを検索する(R)     </li> <li>範囲のみを検索する(R)</li> <li>草なし ▼ m から 指定     </li> <li>(ご清去 ▼ 山名     </li> <li>○ 一般地名     </li> <li>○ 一般地名     </li> <li>○ 一般地名     </li> <li>○ 一般地名     </li> <li>○ 一般地名     </li> <li>○ 一般地名     </li> </ul>                                                                                                    | <ul> <li>・</li> <li>・</li> <li>・<td></td></li></ul> |                                                                                                    |
| 対象 <u>すべて消去</u> すべて選択<br>✓地図 ✓機能 ●解説本地図の地名 ④Yahoo!生所検索 ✓Yahoo!生所検索 ③Yahoo!ローカルサーチ ●地名データ(NDB) ●図名(2万5千図) ③週データ(LAK) ④GPSトラック/ルート(GDB) ●リンクアイコン(LML) <b>検索結果の中</b>                                                                                                    | 地名 名前や読み(K) 愛: (省略可) □; □現在表示している 標高範囲(A) 指) 分 類(B) すべて すべて から、目的の以 検索結果: 152件 名前 ・愛宕山 ・愛宕山 ・愛宕山 ・愛宕山 ・愛宕山 ・愛宕山 ・愛宕山 ・愛宕山                                          | <ul> <li>▲八合 ( ) / / / / / / / / / / / / / / / / / /</li></ul>                                                                                                    | <ul> <li>★</li> <li>★</li> <li>C)</li> <li>)</li> <li>Exture mage</li> <li>✓ 島・岬・海岸</li> <li>✓ 島</li> <li>✓ 道路・鉄道・空港</li> <li>※を探してダブ</li> <li>よみ<br/>あたごやま(3<br/>あたごやま(3<br/>あたごやま(3<br/>あたごやま(3<br/>あたごやま(3<br/>あたごやま(3<br/>あたごやま(3<br/>あたごやま(3<br/>あたごやま(3<br/>あたごやま(3<br/>あたごやま(3<br/>あたごやま(3)</li> </ul>                                                                                                    |                                                                                                    |

目的の山名や地名が中心になって、地図が開きます。

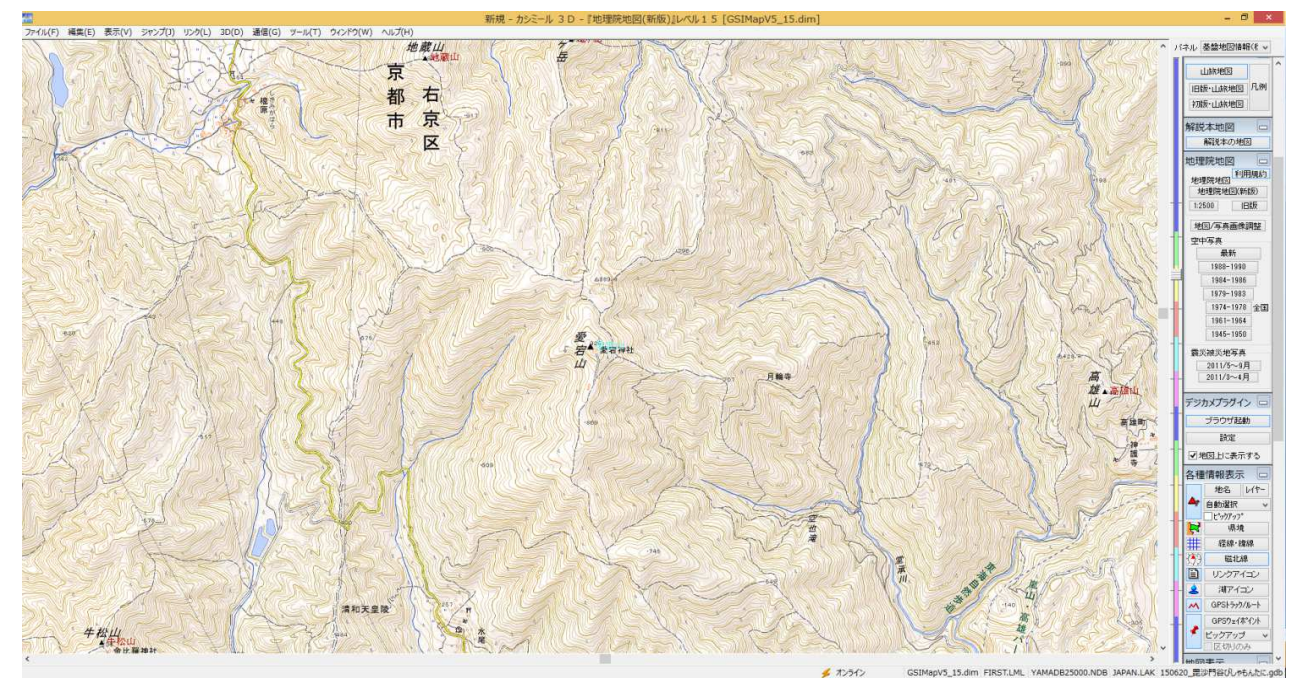

# (2) 縮尺を変える方法

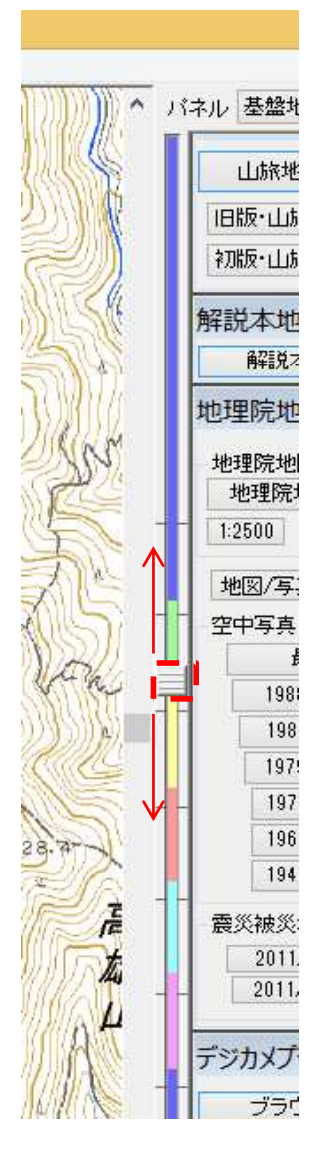

検索で目的の場所を探せない場合は、大きい縮尺の 地図を表示させ、地図をドラッグして目的の場所に 移動して下さい。

地図画面の右側にあるスライドボタンを、マウスで左クリック したまま上または下に移動し、希望の縮尺位置で左クリック 止めると、地図の縮尺を変える事ができます。 上に移動すると拡大、下に移動すると縮小です。

あるいは、マウスのホイールを回転させることでも、縮尺を 変える事ができます。

### (3)その他の表示を変える方法

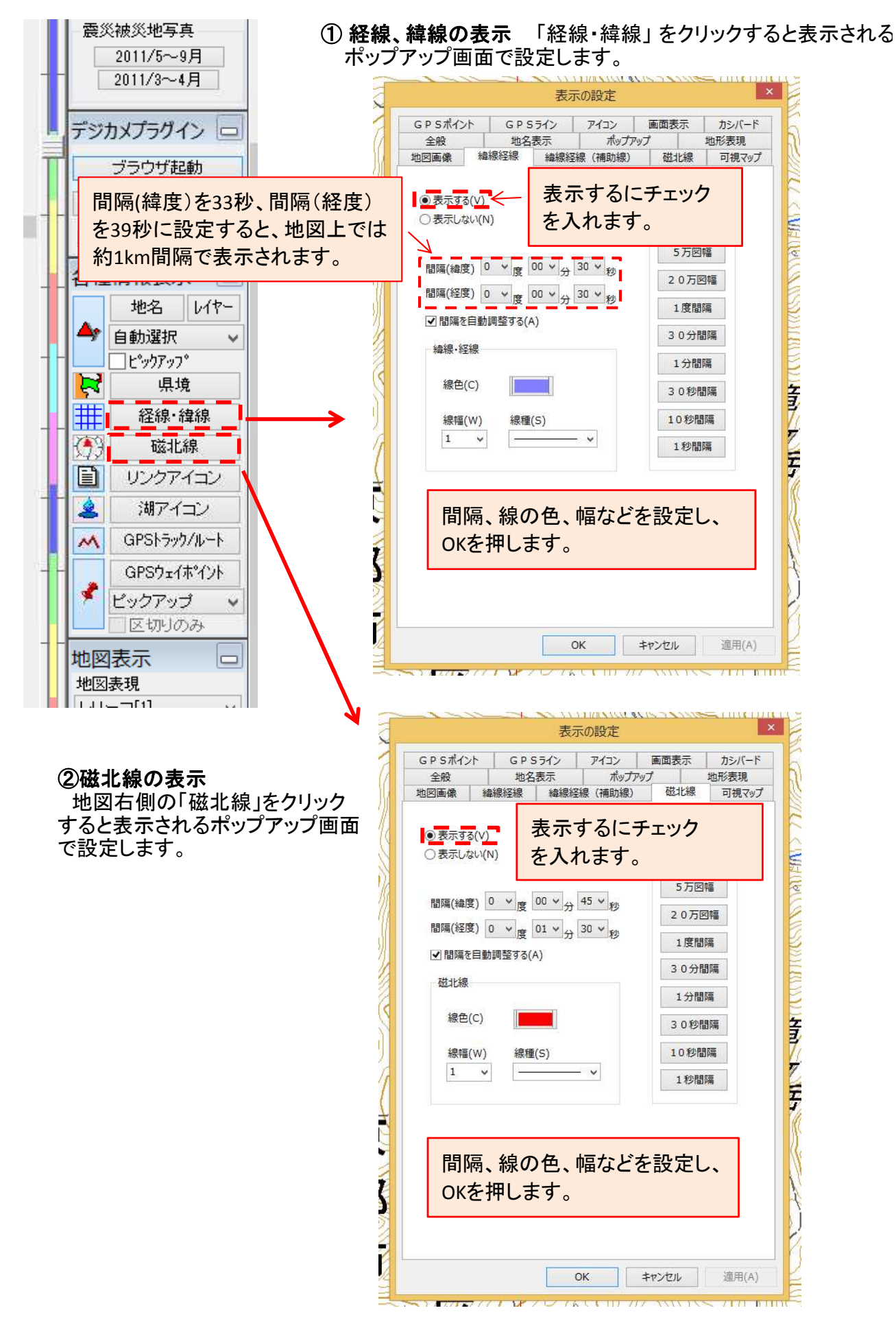

③ スケールの表示

```
「表示」をクリックし、表示されたメニューから、「スケールを表示」をクリックします。
```

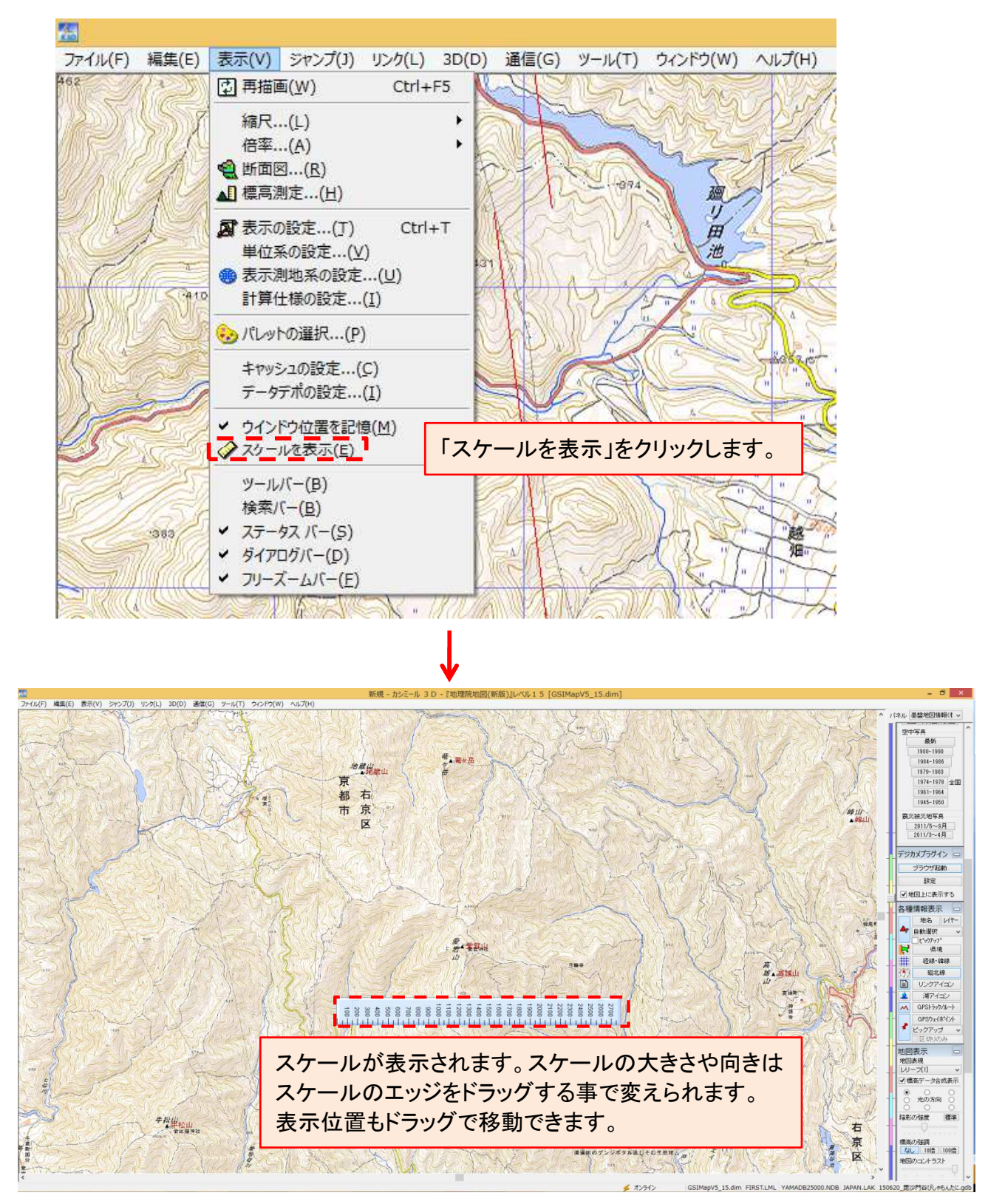

#### 4. 地図の保存

印刷したい範囲の地図を保存する方法です。 地図レベルを13~15として、選択範囲を決定します。(全体を見やすい大きさで) 「編集」をクリック → 「選択範囲を決める」をクリックします。

| ATC .   |                                                                        |                                            |                                                   |                                      |                 |         |        |      |
|---------|------------------------------------------------------------------------|--------------------------------------------|---------------------------------------------------|--------------------------------------|-----------------|---------|--------|------|
| ファイル(F) | 編集(E)                                                                  | 表示(V)                                      | ジャンプ(J)                                           | リンク(L)                               | 3D(D)           | 通信(G)   | ツール(T) | ウイン  |
| 1000    | 元に戻<br>やり直                                                             | ēす(GPSデ<br>し(GPSデ-                         | ータ)<br>-タ)                                        | Ctrl<br>Ctrl                         | +Z<br>+Y        | Z.U.    |        | U    |
| M.      | 元に厚やり直                                                                 | ēす(地名)<br>し(地名)                            |                                                   | Ctrl+Shift<br>Ctrl+Shift             | +Z<br>+Y        | XU      |        |      |
|         | <ul> <li>選択</li> <li>選択</li> <li>選択</li> <li>選択</li> <li>選択</li> </ul> | 範囲を決め。<br>範囲を緯度<br>範囲を表示<br>範囲の地図          | 5 <mark>(R)</mark><br>経度で指定す<br>する(⊻)<br>をダウンロード( | 청( <u>A)</u><br>Ctrl<br>( <u>D</u> ) | +R              | しきみがはら  |        |      |
|         | 电 地図の<br>电 選択語<br>位置                                                   | Dコピー( <u>C</u> )<br>範囲のコピー<br>青報の取得        | ·(I)<br>(D)                                       | Ctrl<br>Ctr<br>Ctrl                  | +C<br> +I<br>+V |         |        |      |
|         | 人 検索.                                                                  | ( <u>S</u> )                               |                                                   | Ctrl                                 | +F              | Walt    | 21116  |      |
|         | □ 地名0 □ 地名0 ○ 湖の線 ■ GPS5                                               | D編集(E<br>D属性とレイ<br>編集( <u>L</u> )<br>データ編集 | )<br>ヤー編集…()<br>.( <u>G</u> )                     | Ctrl<br><u>(</u> )<br>Ctrl           | +P<br>+L        | ing the |        |      |
|         | 標高 <del>;</del><br>地図(<br><b>』</b> 地図(                                 | データを重ね<br>育報の変更<br>Dキャリブレー                 | る(MATの作)<br>( <u>H</u> )<br>-ション( <u>B</u> )      | 成)(工)                                |                 | 51      |        |      |
|         |                                                                        | 7.2.                                       | 1                                                 | 27.                                  |                 | MA      | 21     | AN A |

選択範囲は左上から右下へドラッグして指定します。

↓

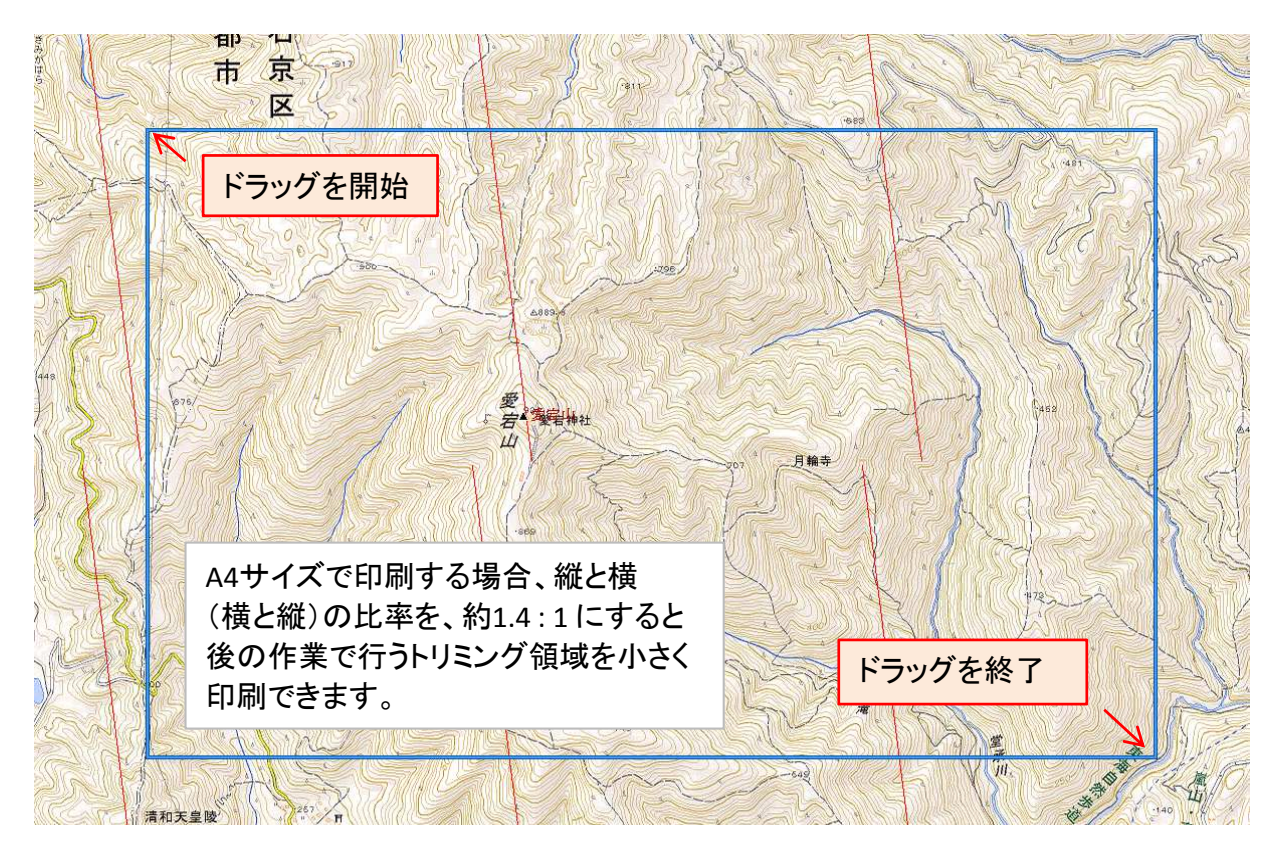

「ファイル」の「表示画像を保存」から「選択範囲を保存」をクリックします。

| ファイル(F) 編集(E) 表示(V) ジャン                                                                                      | f(J) リンク(L) 3D(D) 通信(G) ツール(T) ら                            |
|----------------------------------------------------------------------------------------------------|-------------------------------------------------------------|
| テーター覧…(B) CO-ROMを開く…(L) CO-ROMを開く…(L) CO-ROMを開く…(L) CO-ROMを開く… 数値地図(地図画像)ディスクのインスト                           | trl+D<br>trl+O                                              |
| 新規作成( <u>N</u> )<br>開<( <u>Q</u> )<br>閉じる(C)                                                                 |                                                             |
| 地図と連動して切り替える(H)                                                                                              | <ul> <li>「表示領域を保存」とは、現在表示されている地図が</li> </ul>                |
| 上書き保存( <u>S</u> )<br>名前を変えて保存( <u>A</u> )<br>地図の保存先・容量の設定( <u>S</u> )                                        | そのまま保存されます。<br>「選択範囲を保存」とは、現在表示されている地図で<br>選択した部分だけが保存されます。 |
| 地図の圧縮…(M)<br>数値地図の登録…(R)                                                                                     | 「選択範囲を保存」では、スケールを表示させていても                                   |
| やまおたくデータを読む( <u>Y</u> )<br>地名ファイルからの追加( <u>D</u> )<br>GPS各種ファイルを読む( <u>T</u> )<br>GPS各種ファイルに書き出す( <u>E</u> ) | 「表示領域を保存」では、スケールを表示させていると<br>スケールも保存されます。                   |
| 表示画像を保存(G)                                                                                                   | → Mail 表示領域を保存(P) Ctrl+B                                    |
| 印刷(P)                                                                                                    | ▶ ( ) 選択範囲を保存(S) Ctrl+A                                     |
| オフライン( <u>W</u> )<br>オンライン機能の設定( <u>X</u> )                                                                  | · RESERVES                                                  |
| 最近使ったファイル                                                                                                    | • 448                                                       |
| ▲ 終了(X)                                                                                                    | trl+X                                                       |

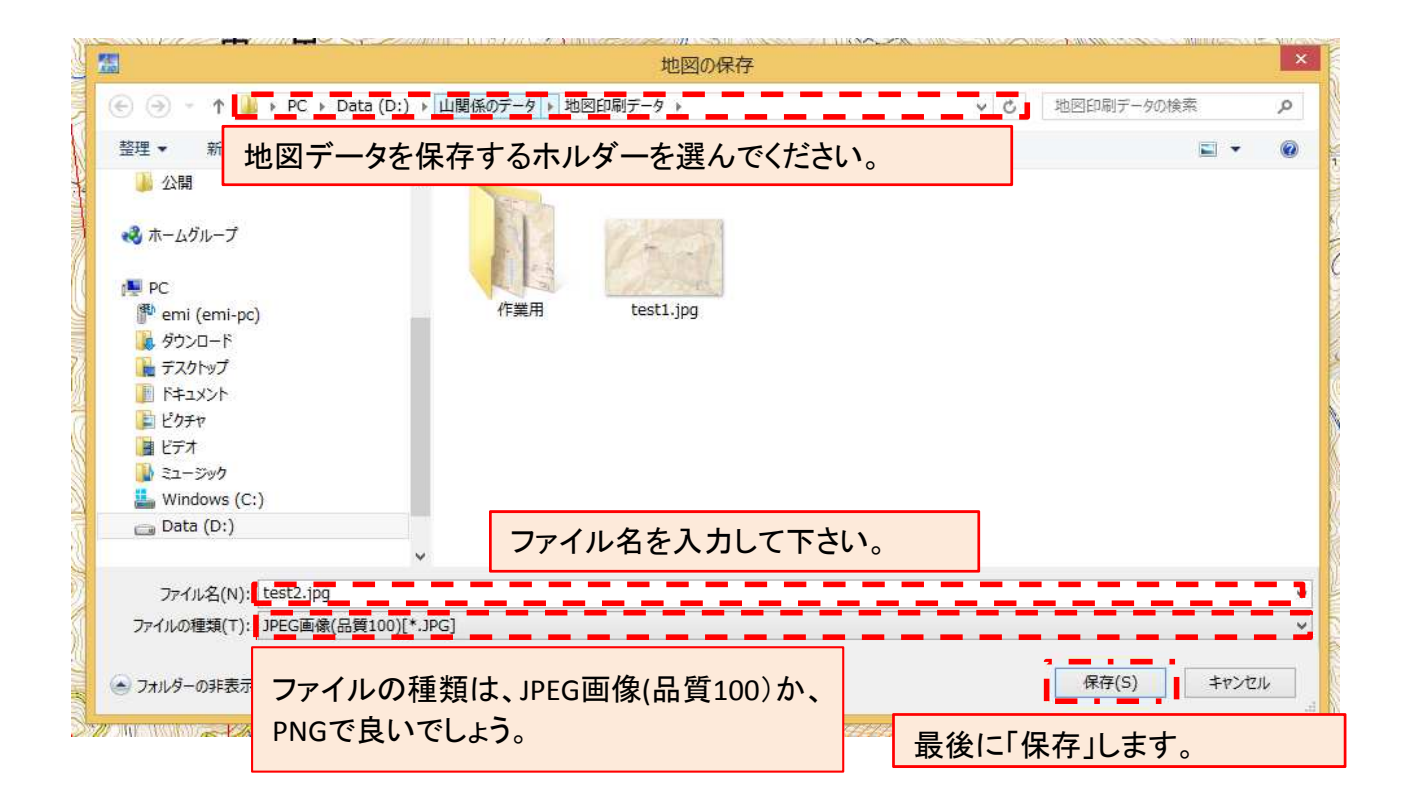

# 5. 地図の印刷

Microsoft Office Picture Manager ソフトを使って、地図を印刷します。 (注:Microsoft Office Picture Manager は、office2007,2010用です。) まず、Microsoft Office Picture Manager を立ち上げます。

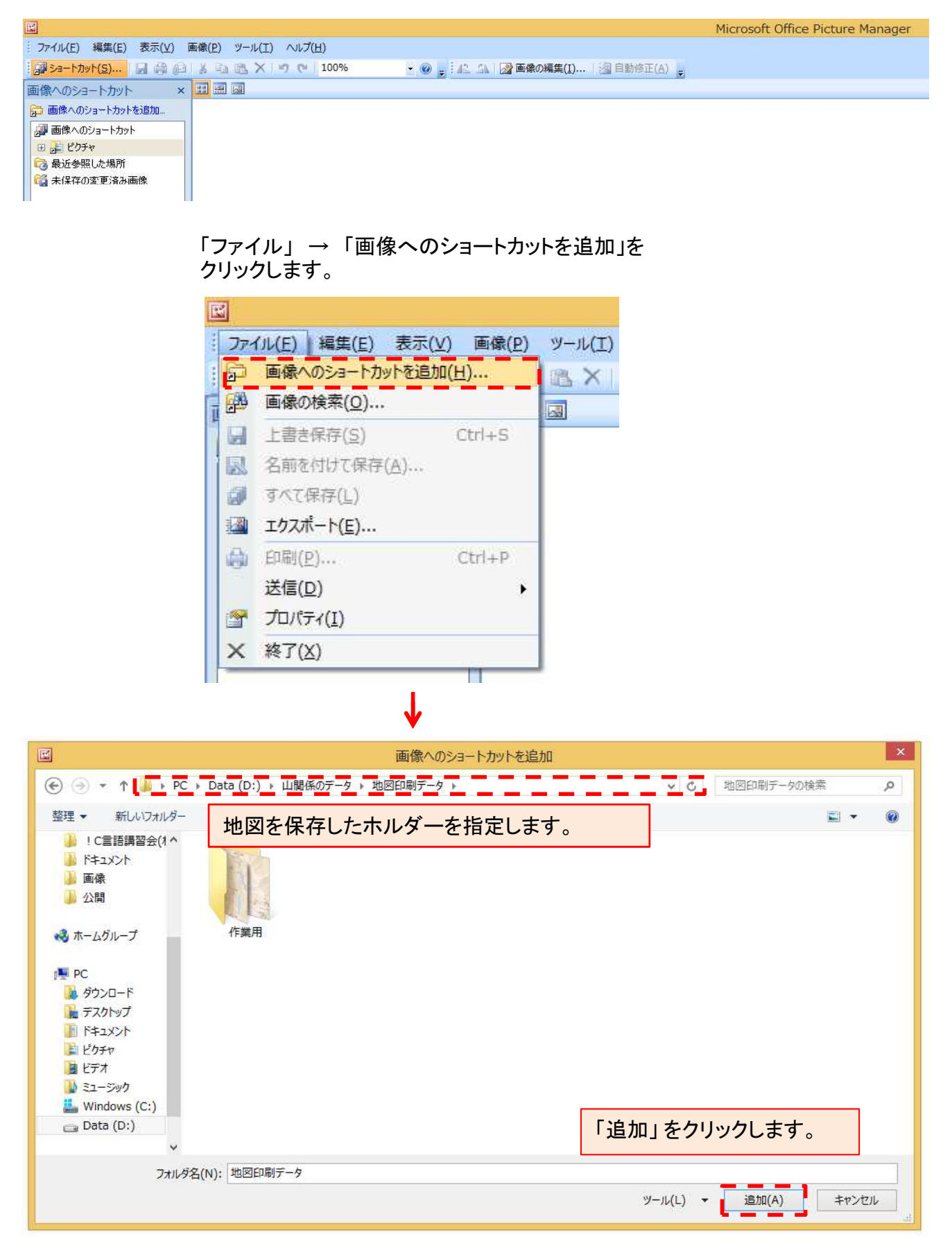

11/13

保存していた地図データ(この場合は test1.jpg) が表示されます。

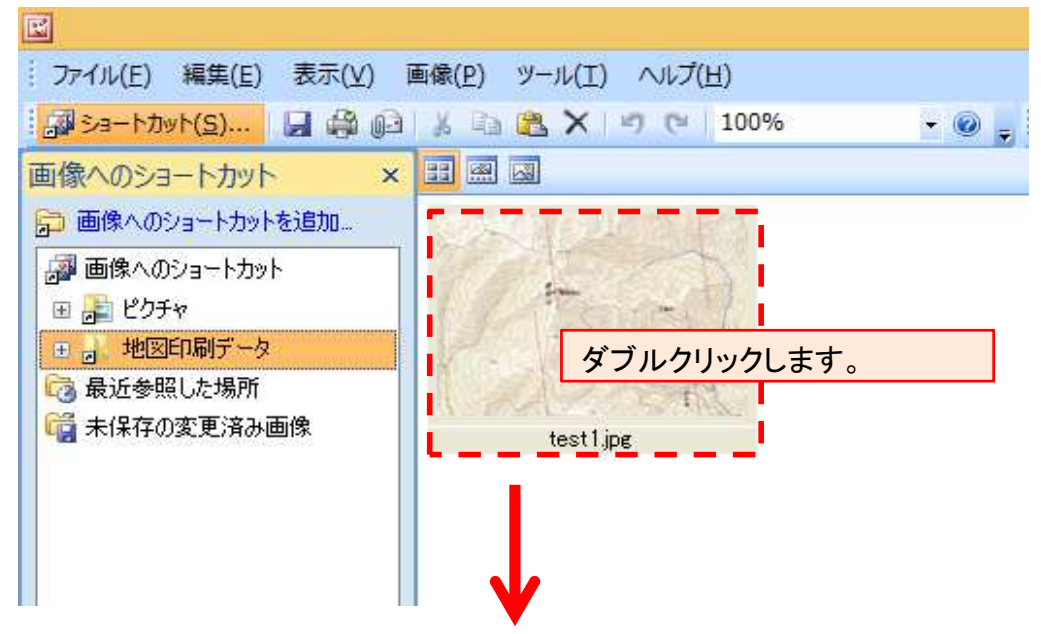

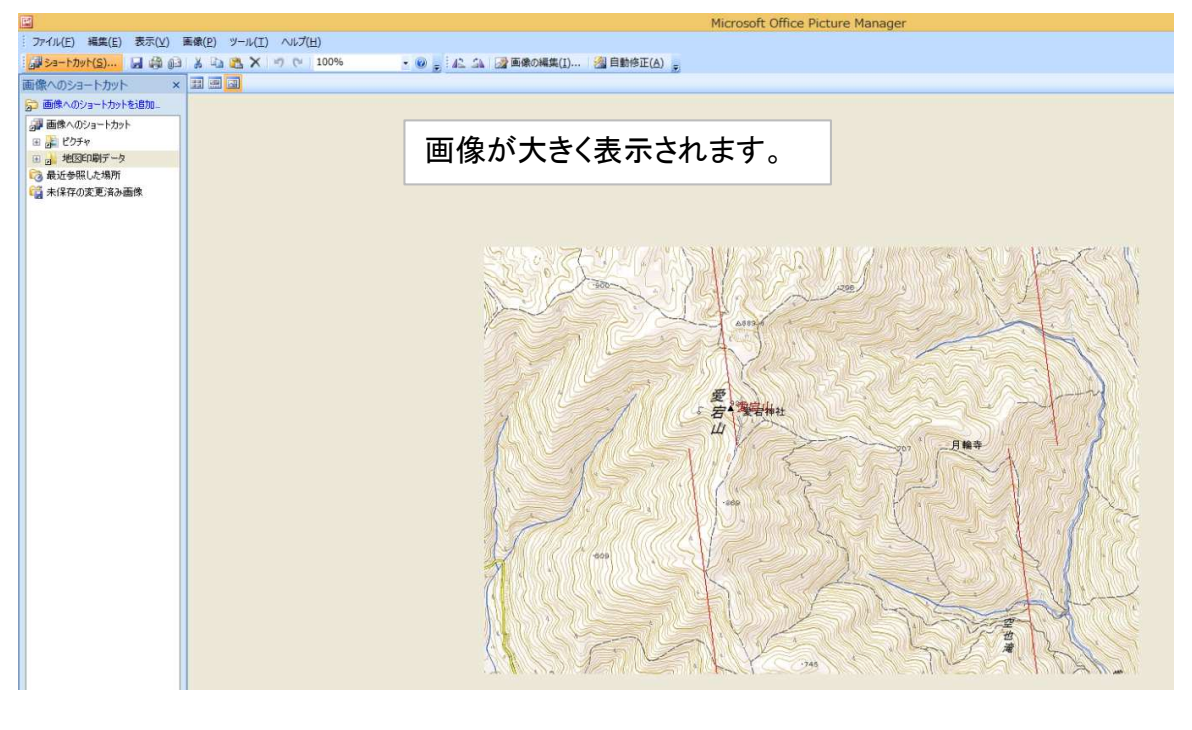

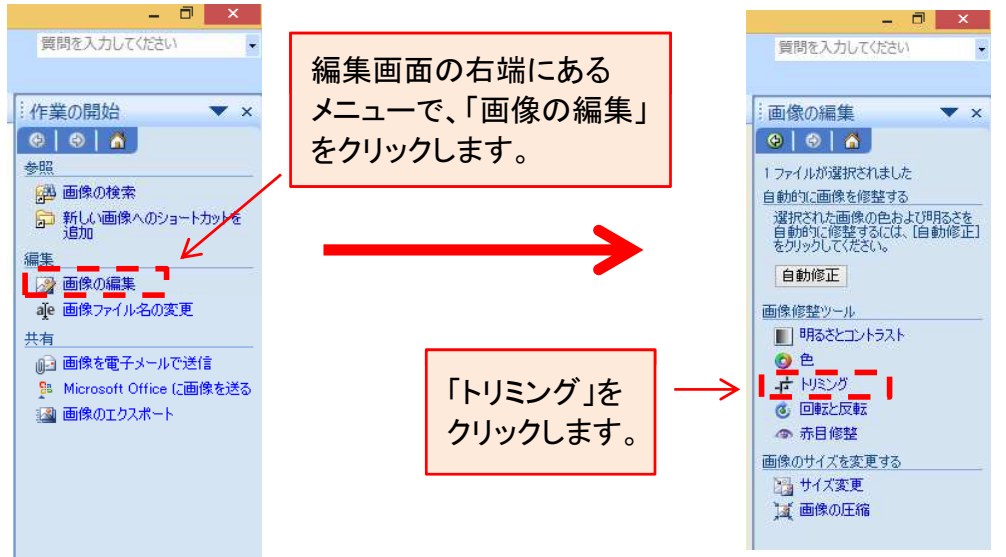

この画面は表示設定によって、異なります。

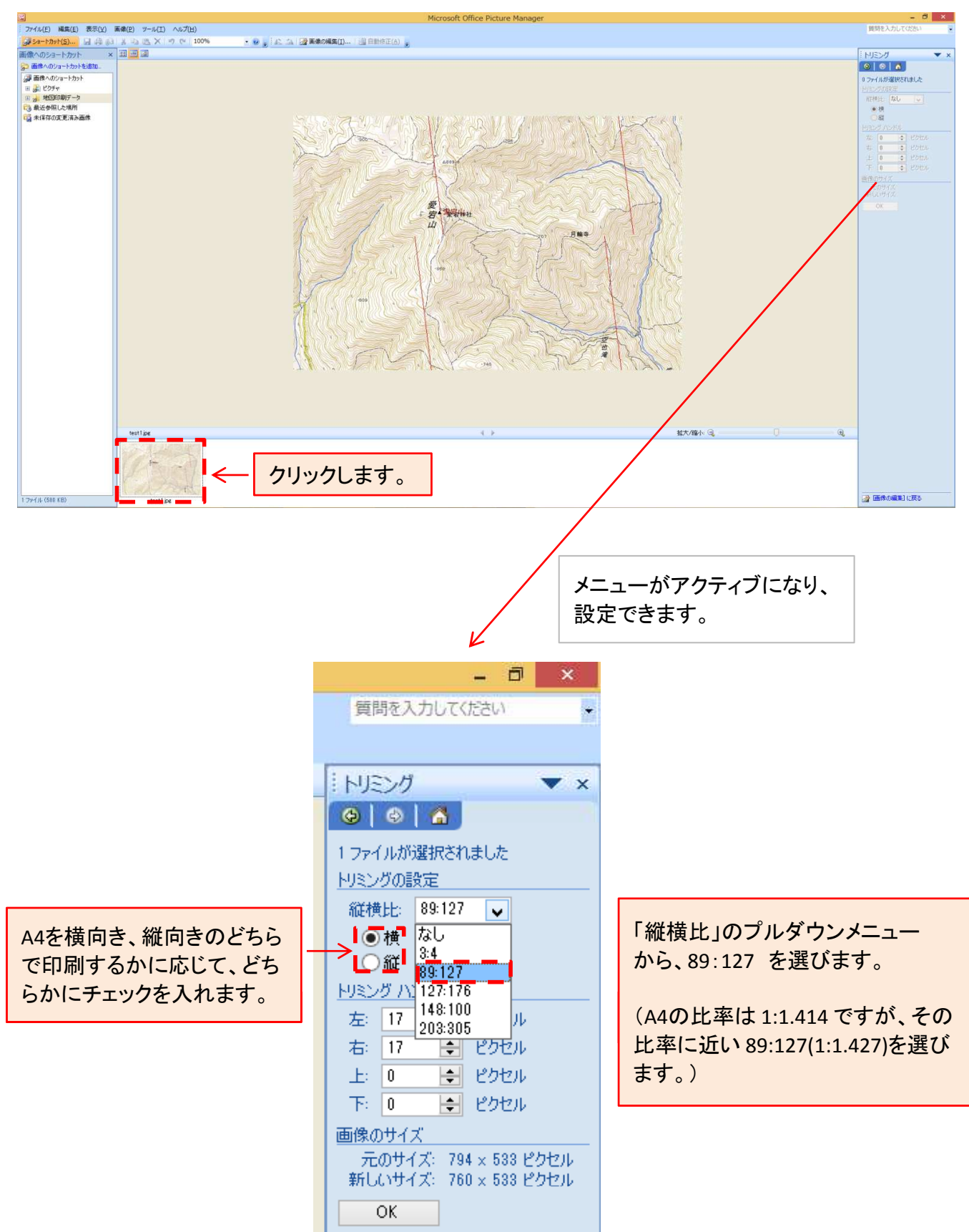

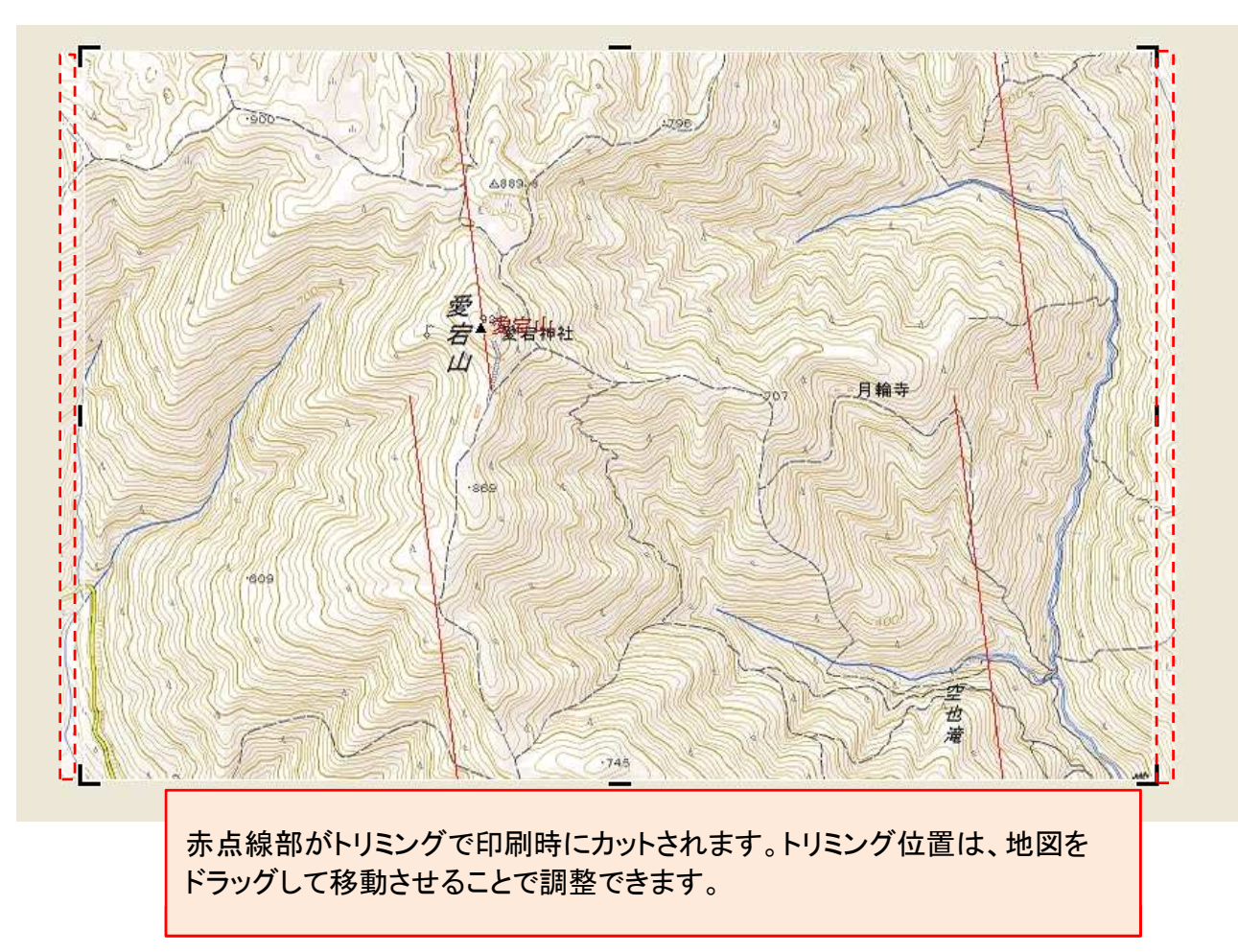

| R                                                                                                    |                                                                 |              |               |   |    | - ゆのCD型I                                                                             |                                                |               |                  |                                          |     |
|----------------------------------------------------------------------------------------------------|-----------------------------------------------------------------|--------------|---------------|---|----|--------------------------------------------------------------------------------------|------------------------------------------------|---------------|------------------|------------------------------------------|-----|
| ファイル(E)                                                                                                    | 編集( <u>E</u> )                                                  | 表示(⊻)        | 画像( <u>P)</u> | У |    | 画像をどのように印刷しますが                                                                       | J <sub>1</sub> 5                               |               |                  |                                          |     |
|                                                                                                    | の検索( <u>O</u> )…                                                | al screph(i  |               |   | プロ | リンター(R):<br>PSON EP-805A Series                                                      | 用紙サイズ(S):<br><ul> <li>A4 210 x 2! ・</li> </ul> | 品質(Q):<br>きれい | 用紙の種類(T):<br>普通紙 | •                                        | 0   |
| <ul> <li>□ 上書</li> <li>図 名前</li> <li>③ すべて</li> <li>③ エクス</li> </ul>                                                                                                    | き保存 <u>(S</u> )<br>を付けて保存<br>て保存( <u>L</u> )<br>ポート( <u>E</u> ) | ( <u>A</u> ) | Ctrl+S        | > | EF | icrosoft XPS Document Writer<br>SON PM-G700 (M)<br>20N EP-805A Series<br>リンターのインストール | Service<br>Holes                               |               |                  | フルページ写真<br>フルページ写真<br>20.3 x 25.4 cm (1) | * E |
| <ul> <li>○日本</li> <li>○日本</li> <li>○日本<td>(<u>P</u>)<br/>(<u>D</u>)<br/>(ティ(<u>I</u>)<br/>(X)</td><td></td><td>Ctrl+P</td><th></th><td></td><td>1/<br/>各画像の部数(0</td><td>1 ~ - 2 • (<br/>c): 1 •</td><td></td><td>ō(F)</td><td>LL (2)</td><td>•</td></li></ul> | ( <u>P</u> )<br>( <u>D</u> )<br>(ティ( <u>I</u> )<br>(X)          |              | Ctrl+P        |   |    | 1/<br>各画像の部数(0                                                                       | 1 ~ - 2 • (<br>c): 1 •                         |               | ō(F)             | LL (2)                                   | •   |
| 「ファイル                                                                                                    | ▶」→「印版                                                          | 削」をクリ        | ックします         | - | l  | 「写真をフレー                                                                              | ームに合                                           | わせる」に         | チェック             | を入れます                                    | F., |
|                                                                                                    |                                                                 |              |               |   | -  | その他の必                                                                                | 要な設い                                           | 定を行いて         | 印刷して             | 下さい。                                     | 1   |

下記の画面はプリンター機種で異なります。